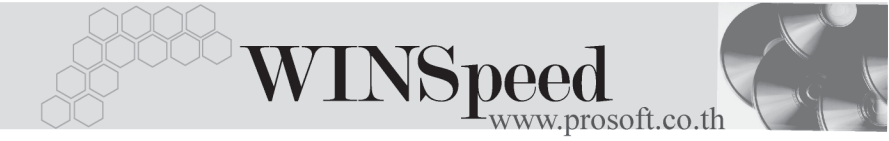

## Estimate

## วัตถุประสงค์

เป็นการคำนวณหาราคาสินค้าที่ต้องการจะขายให้กับลูกค้าแต่ละราย ซึ่งเมื่อทราบ ความต้องการสินค้าของลูกค้าแล้วจะต้องจัดทำใบเสนอราคาส่งให้กับลูกค้า แต่ก่อนที่ จะทำใบเสนอราคานั้น ควรจะจัดทำเอกสารที่บอกถึงราคาสินค้าที่ต้องการขายว่าต้องตั้ง ราคาสินค้าเท่าไร เพื่อเสนอกับลูกค้า และต้องการกำไรจากการขายสินค้านั้นเป็นจำนวน เท่าใด ซึ่งในหน้าบันทึกนี้โปรแกรมสามารถคำนวณยอดประมาณการราคาของสินค้า ที่ต้องการขายได้

## คำอธิบาย

หน้าต่างบันทึกจะแบ่งการบันทึกข้อมูลออกเป็น 5 **ส่วน** คือ

| Detail      | ใช้สำหรับบันทึกรายละเอียดข้อมูลของสินค้า รวมถึงการ   |
|-------------|------------------------------------------------------|
|             | Mark Up ราคาสินค้า                                   |
| More        | ใช้สำหรับบันทึกรายละเอียดกลุ่มภาษี / สถานที่ส่งของ / |
|             | แผนก / เขตการขาย / F.O.B                             |
| Rate        | ใช้สำหรับบันทึกรายละเอียด อัตราแลกเปลี่ยนเงินตรา     |
|             | ต่างประเทศ (Multi Currency)                          |
| Description | ใช้สำหรับบันทึกรายละเอียดคำอธิบายรายการ หมายเหตุ     |
|             | และเงื่อนไขต่างๆ                                     |
| History     | เป็นการแสดงประวัติทางเดินของเอกสาร เพื่อดูว่าเอกสาร  |
|             | ได้ถูกอ้างอิงไปใช้ที่ใดบ้าง                          |

## ลักษณะการบันทึก Estimate

การจัดทำเอกสาร Estimate นั้นสามารถบันทึกได้ **2 วิธี** คือ

- บันทึกด้วยการอ้างอิงเอกสาร Inquiry ซึ่งโปรแกรมจะแสดงรายการสินค้า และรายละเอียดต่างๆ ให้เหมือนกับเอกสาร Inquiry ทุกอย่าง แต่สามารถแก้ไข ข้อมูลใหม่ได้
- 2. บันทึกด้วยการ Insert ข้อมูลใหม่ โดยที่ไม่ได้อ้างอิง Inquiry

#### สถานะเอกสาร

โปรแกรมจะแสดงสถานะการอ้างอิงเอกสารของ Estimate ที่**มุมบนซ้ายมือของหน้าจอ** เพื่อบอกถึงทางเดินเอกสารว่าปัจจุบันสถานะของเอกสาร Estimate อยู่ที่ขั้นตอนการ ทำงานใด

| Ì | Estimate      |                     |              |                                 |                    |                 |                    | _          |  |
|---|---------------|---------------------|--------------|---------------------------------|--------------------|-----------------|--------------------|------------|--|
|   | On Hold       | >                   |              |                                 |                    |                 | Est                | imate      |  |
|   | รพัสลูกค้า    | C-0005              | ุ • บ        | ริษัท สหพันธ์ คอมพิวเตอร์ จำกัด | เลขที่เอกสาร       | ES-000000002    | 🚿 วันที่เอกสาร     | 31/01/2546 |  |
|   | ชื่อผู้ติดต่อ | <b>คุณณรง</b> ค์ชัง | 5            | -                               | ยีนราคาภายใน (วัน) | 15              | Expire Date        | 15/02/2546 |  |
|   |               |                     |              |                                 | ล้างถึง Inquiry    | IQ-000000000002 | -                  | 🗹 On Hold  |  |
|   | กำหนดส่       | งของ                | เครดิต (วัน) | ยนส่งโดย                        |                    |                 | พนักงานขาย         |            |  |
|   | - 77          |                     | 45           |                                 |                    | หาง             | สาว ชนกนั้นท์ ปีนเ | วหา        |  |

ซึ่งจะแสดงสถานะแตกต่างกันตามการอ้างอิงเอกสารดังนี้ คือ

| เป็นการพักการใช้งานเอกสาร Estimate ไว้ชั่วคราว ถ้าเมื่อใด |
|-----------------------------------------------------------|
| ต้องการนำกลับมาใช้งานให้ Click ยกเลิกการ On Hold ออก      |
| เป็นการอ้างอิงเอกสาร Estimate ไปทำรายการ <b>เสนอราคา</b>  |
| แล้วเต็มจำนวน                                             |
| เป็นการอ้างอิงเอกสาร Estimate ไปทำรายการ <b>เสนอราคา</b>  |
| แล้วบางส่วน                                               |
|                                                           |

| ขั้นตอนการบันทึก         |                                                             |
|--------------------------|-------------------------------------------------------------|
| Detail 🏧                 |                                                             |
| สำหรับบันทึกรายละเอียดด้ | งนี                                                         |
| รหัสลูกค้า               | ให้บันทึกรหัสลูกค้า โดยสามารถเลือกได้จากหน้าต่างค้นหา       |
|                          | (F4) รหัสลูกค้า                                             |
| เลขที่เอกสาร             | ให้บันทึกเลขที่เอกสาร ซึ่งโปรแกรมจะ Running เลขที่          |
|                          | เอกสารให้อัตโนมัติตามการกำหนดที่ <b>ระบบ EM</b> / General   |
|                          | Setup / กำหนดเลขที่เอกสาร                                   |
| วันที่เอกสาร             | ให้บันทึกวันที่เอกสาร Estimate                              |
| ชื่อผู้ติดต่อ            | ให้บันทึกชื่อผู้ติดต่อ ซึ่งโปรแกรมจะแสดงให้อัตโนมัติ ตามที่ |
|                          | กำหนดไว้ที่ <b>ระบบ EM / AR Setup / กำหนดรหัสลูกค้า</b>     |
|                          | แต่สามารถแก้ไขเปลี่ยนแปลงได้                                |

บทที่

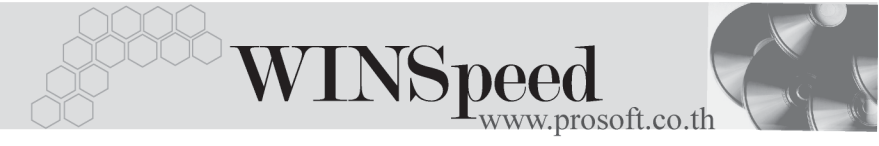

| ยืนราคาภายใน(วัน | ) ให้กำหนดระยะเวลา (วัน) ที่ต้องการยืนราคาเพื่อเสนอต่อ           |
|------------------|------------------------------------------------------------------|
|                  | ลูกค้า                                                           |
| Expire Date      | -<br>โปรแกรมจะคำนวณวันสิ้นสุดการยืนราคาให้อัตโนมัติ              |
|                  | เมื่อระบุจำนวนวันยืนราคา                                         |
| อ้างถึง Inquiry  | เมื่อต้องการบันทึกรายการ Estimate แบบอ้างอิงเอกสาร               |
|                  | Inquiry สามารถอ้างอิงเอกสารได้ 3 <b>รูปแบบ</b> คือ               |
|                  | ♦ อ้างอิง Inquiry มาบันทึกมากกว่า 1 เอกสาร (Many)                |
|                  | to One)                                                          |
|                  | ♦ อ้างอิง Inquiry มาบันทึกแบบ 1 : 1 (One to One)                 |
|                  | ♦ อ้างอิง Inquiry มาบันทึกแบบบางส่วน (Partial) (One              |
|                  | to Many)                                                         |
| กำหนดส่งของ      | ให้บันทึกวันที่กำหนดส่งสินค้าให้ลูกค้า                           |
| เครดิต           | ให้บันทึกระยะเวลาเครดิต เช่น 30 วัน ซึ่งโปรแกรมจะแสดง            |
|                  | ให้อัตโนมัติตามที่กำหนดในเมนูกำหนดรหัสลูกค้า - ระยะ              |
|                  | เวลาเครดิต                                                       |
| ขนส่งโดย         | ให้บันทึกวิธีการขนส่งสินค้าให้ลูกค้า ซึ่งโปรแกรมจะแสดง           |
|                  | ให้อัตโนมัติตามที่กำหนดในเมนูกำหนดรหัสลูกค้า - Ship              |
|                  | ment ประเภทการขนส่งหรือสามารถเลือกได้จากหน้าต่าง                 |
|                  | ค้นหา (F4) ประเภทการขนส่ง                                        |
| พนักงานขาย       | ให้บันทึกรหัสพนักงานขาย ซึ่งโปรแกรมจะแสดงให้อัตโนมัติ            |
|                  | ตามที่กำหนดไว้ในรหัสลูกค้า - พนักงานขาย (Default)                |
|                  | <ul> <li>ถ้าในการกำหนดรหัสลูกค้าได้มีการกำหนดพนักงาน</li> </ul>  |
|                  | ขายไว้ ในหน้าต่างค้นหาจะแสดงเฉพาะชื่อพนักงาน                     |
|                  | ขายที่กำหนดไว้ใน <b>รหัสลูกค้าเท่านั้น</b>                       |
|                  | <ul> <li>ถ้าในการกำหนดรหัสลูกค้ำไม่ได้กำหนด พนักงาน</li> </ul>   |
|                  | ขายไว้ ในหน้าต่างค้นห <sup>้</sup> าจะแสดงชื่อ <b>พนักงานขาย</b> |
|                  | <b>ทั้งหมด</b> ที่ถูกกำหนดในเมนูกำหนดรหัสพนักงานขาย              |

บริษัท โปรซอฟท์ คอมเทค จำกัด

PROSOF

| รหัสสินค้า   | ให้บันทึกรหัสสินค้า โดยสามารถเลือกได้จากหน้าต่าง (F4)             |
|--------------|-------------------------------------------------------------------|
|              | รหัสสินค้า แต่กรณีที่อ้างอิงรายการจาก Inquiry โปรแกรม             |
|              | จะแสดงรหัสสินค้าให้อัตโนมัติ                                      |
| หน่วยนับ     | โปรแกรมจะแสดงหน่วยนับที่ใช้ขาย หรือหน่วยนับหลัก                   |
|              | ให้อัตโนมัติตามที่กำหนดไว้ในเมนูรหัสสินค้า Tab หน่วยนับ           |
| จำนวน        | ให้บันทึกจำนวนสินค้า                                              |
| ราคา/หน่วย   | ให้บันทึกราคาสินค้า / หน่วย                                       |
| Mark up      | ให้บันทึกส่วนเพิ่มของราคาสินค้าสำหรับที่ต้องการขาย                |
|              | ให้แก่ลูกค้า เช่น มูลค่าสินค้า 100 บาท ต้องการ Mark up            |
|              | ราคาเพิ่มอีก 10% โปรแกรมก็จะคำนวณส่วนเพิ่มจาก <b>มูลค่า</b>       |
|              | -<br>สินค้า 100 บาทให้อัตโนมัติซึ่งท่ากับ 10 บาท                  |
|              | วิธีกำหนด Markup  สามารถทำได้ 2 แบบคือ                            |
|              | ♦ เป็นจำนวนเงิน (บาท)                                             |
|              | ♦ เป็นเปอร์เซ็นต์ (%)                                             |
|              | ซึ่งสามารถกำหนดได้หลายระดับ (Level) โดยให้ใช้                     |
|              | เครื่องหมาย Comma คั้นไม่ต้องเว้นวรรค เช่น 1%,2%,100              |
|              | เป็นต้น                                                           |
| หลัง Mark up | เป็นการแสดงผลการคำนวณจำนวนเงินหลังจาก Mark up                     |
|              | ราคาเพิ่ม เช่น มูลค่าสินค้า 100 บาท ต้องการ Mark up               |
|              | ราคาเพิ่มอีก 10% โปรแกรมก็จะคำนวณส่วนเพิ่มจาก                     |
|              | <b>มูลค่าสินค้า 100 บาทให้อัตโนมัติซึ่งเท่ากับ 10 บาท</b> ดังนั้น |
|              | ราคาหลังจาก Mark up แล้วจึง <b>เท่ากับ 110 บาท</b>                |
| ส่วนลดสินค้า | ให้บันทึกส่วนลดสินค้า ซึ่งสามารถทำได้ <b>2 แบบ</b> คือ            |
|              | ♦ เป็นจำนวนเงิน (บาท)                                             |
|              | ♦ เป็นเปอร์เซ็นต์ (%)                                             |
|              | ซึ่งสามารถกำหนดได้หลายระดับ (Level) โดยใช้เครื่องหมาย             |
|              | Comma คั้น ไม่ต้องเว้นวรรค เช่น 1%,2%,100 เป็นต้น                 |

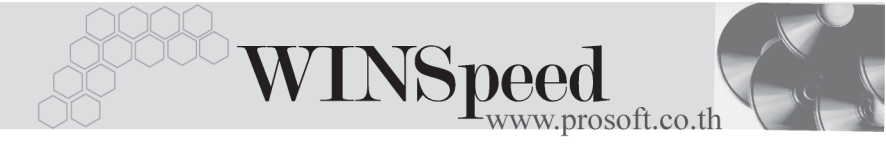

ปุ่ม Copy 🕮 ๛

เป็นการบันทึกข้อมูลด้วยการ Copy รายการที่เคยบันทึก ไว้แล้ว ซึ่งโปรแกรมจะแสดงรายละเอียดข้อมูลเหมือนเดิม ทุกอย่าง และสามารถแก้ไขเปลี่ยนแปลงได้ เพื่อช่วยให้ผู้ใช้ ประหยัดเวลาในการบันทึกข้อมูล

| 🔁 Estimate                                                                         |                                      |                                                                |                                                 | _           |
|------------------------------------------------------------------------------------|--------------------------------------|----------------------------------------------------------------|-------------------------------------------------|-------------|
|                                                                                    |                                      |                                                                | Esti                                            | nate        |
| รสัสลุกล้า (A-0001 <b>y</b> ในริษัท ชีดี 3เล็กทรอนิตส์ ร<br>ชั่อผู้ติดต่อ (คุณณรวย | จำกัด เลขที่เอ<br>ยีนราคา<br>อ้างถึง | กสาร ES470525-0<br>เกายใน (วัน) <u>1</u><br>nquiry IQ470512-05 | 16 📝 วันที่เอกสาร [<br>5 Expire Date [<br>0 💌 🔽 | 25/05/2547  |
| กำหนดส่งของเครดิต (วัน)                                                            | ชนส่งโดย                             |                                                                | พนักงานขาย                                      |             |
| 27/05/2547 30                                                                      | รถยนต์                               |                                                                | หาย กรกฎ อากาศ                                  |             |
| No. รหัสสินค้า ชื่อสินค้า หง                                                       | ผ่วยพับ จำนวน                        | ราคา/หพ่วย Mark Up                                             | หลัง Mark Up ส่วนจดสินค้า                       | จำนวนเงิน 🔺 |
| 1 RM-CS-GY00001 ตัวถังสีเทาใหญ่ 02                                                 | 20.00                                | 4,500.00 10%                                                   | 99,000.00                                       | 99,000.00   |
| 2 RM-CS-WT00001 ตัวถังสีขาวใหญ่ 02                                                 | 20.00                                | 5,500.0010%                                                    | 121,000.00                                      | 121,000.00  |
| 3                                                                                  | .00                                  | .00                                                            | .00                                             | .00         |
| 4                                                                                  | .00                                  | .00                                                            | .00                                             | .00         |
| 5                                                                                  | .00                                  | .00                                                            | .00                                             | .00         |
| 6                                                                                  | .00                                  | .00                                                            | .00                                             | .00         |
| 7                                                                                  | .00                                  | .00                                                            | .00                                             | .00         |
| ≡_ ≡- ≡- ₩                                                                         |                                      |                                                                | รวม                                             | 220,000.00  |
|                                                                                    | ส่วนลดการ                            | ค้า 2%                                                         | 4,400.00                                        | 215,600.00  |
|                                                                                    | รานภาษี                              | 215,600.00                                                     | ภาษี (%) 7.00                                   | 15,092.00   |
|                                                                                    |                                      |                                                                | รวมทั้งสิ้น                                     | 230,692.00  |
| 😭 Detail 🛍 More 👌 Rate 🖗 Description 🖉 Histor                                      | ry                                   |                                                                |                                                 |             |
| 🗋 New 📮 Save 🗙 Delete 🔍 Find 🗐 Copy 🗍                                              | Close                                |                                                                |                                                 |             |

ชิตัวอย่างการบันทึก Estimate Tab Detail

บริษัท โปรซอฟท์ คอมเทค จำกัด

More

PROSOF

ใช้สำหรับบันทึกรายละเอียดเกี่ยวกับข้อมูลต่างๆ ดังนี้

| รหัสกลุ่มภาษี     | ให้บันทึกกลุ่มภาษี ซึ่งโปรแกรมจะแสดงรหัสกลุ่มภาษี                     |
|-------------------|-----------------------------------------------------------------------|
|                   | ตามที่กำหนดในรหัสลูกค้า - กลุ่มภาษ์ แต่ในกรณ์ที่ไม่ได้                |
|                   | กำหนด โปรแกรมจะนำกลุ่มภาษีที่กำหนดในเมนู General                      |
|                   | Option มาคำนวณภาษีแทน                                                 |
| รหัสสถานที่ส่งของ | ให้บันทึกรหัสสถานที่ส่งของ ซึ่งโปรแกรมจะแสดงให้                       |
|                   | อัตโนมัติตามที่กำหนดในรหัสลูกค้า และสามารถแก้ไข                       |
|                   | เปลี่ยนแปลงข้อมูลได้ ซึ่งจะมีผลเฉพาะเอกสารที่ทำการ                    |
|                   | แก้ไขเท่านั้น                                                         |
| ประเภทสินค้า      | ให้ระบุประเภทสินค้า ซึ่งมีให้เลือก 2 <b>ประเภท</b> คือ <b>สินค้า</b>  |
|                   | และบริการ                                                             |
| Commission        | ให้บันทึกการคิดค่าคอมมิชชั่น ซึ่งสามารถบันทึกเป็น                     |
|                   | <b>จำนวนเงิน</b> หรือเป็น <b>เปอร์เซ็นต์(%)</b> ซึ่งกรณีที่บันทึกเป็น |
|                   | เปอร์เซ็นต์ โปรแกรมจะคำนวณค่าคอมมิชชั่นจาก <b>" ยอด</b>               |
|                   | จำนวนเงินหลังหักส่วนลดท้ายบิล แต่ก่อนคำนวณภาษี "                      |
| เขตการขาย         | ให้บันทึกรหัสเขตการขาย ซึ่งโปรแกรมจะแสดงให้อัตโนมัติ                  |
|                   | ตามที่กำหนดไว้ใน รหัสลูกค้า - เขตการขาย หรือสามารถ                    |
|                   | เลือกได้จากหน้าต่างค้นหา (F4) เขตการขาย                               |
| รหัสแผนก          | ให้บันทึกรหัสแผนก โดยสามารถเลือกได้จากหน้าต่างค้นหา                   |
|                   | (F4) รหัสแผนก                                                         |
| รหัส JOB          | ให้บันทึกรหัส JOB โดยสามารถเลือกได้จากหน้าต่างค้นหา                   |
|                   | (F4) รหัส JOB                                                         |
| F.O.B             | ให้บันทึก Fee On Board ( ถ้ามี )                                      |

-

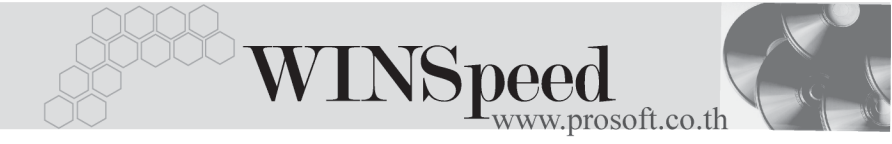

| กลุ่มภาษี    | ภาษัชาย               | 🔽 ประเภทภาษี แยกนอก อัตราภาษี (%) 7.00 |
|--------------|-----------------------|----------------------------------------|
| สถานที่ส่งขอ | a 01                  |                                        |
| ประเภทสินค้  | ท สินค้า              | <b>•</b>                               |
| Commission   | 3%                    | 6,468.00                               |
| เขตการขาย    | 02                    | 💌 ภาคกลาง                              |
| แตนก         | 004                   | 🗾 การตลาด                              |
| si a Job     | 002                   | 💌 โครงการ B                            |
| FOB          |                       |                                        |
|              |                       |                                        |
|              |                       |                                        |
|              |                       |                                        |
|              |                       |                                        |
|              | Description 🖉 History |                                        |

## ชิตัวอย่างการบันทึก Estimate Tab More

# Rate

ใช้สำหรับบันทึกรายละเอียดเกี่ยวกับอัตราแลกเปลี่ยนเงินตราต่างประเทศ (Multi Currency) ดังนี้

วันที่อัตราแลกเปลี่ยนให้บันทึกวันที่อัตราแลกเปลี่ยนเงินตรา ซึ่งจะมีผล<br/>ต่ออัตราแลกเปลี่ยน และสามารถแก้ไข<br/>เปลี่ยนแปลงได้รหัสสกุลเงินให้บันทึกรหัสสกุลเงินรหัสประเภทอัตราแลกเปลี่ยนให้บันทึกรหัสประเภทอัตราแลกเปลี่ยน<br/>เช่น T/T Rate. Normal Rate<br/>เป็นต้น

|                   | ✓ Multicurrency       วันที่อัตราแลกเปลี่ยน     25/05/2547       รพัสปกุลเงิน     0001       รพัสปกุลเงิน     0001       รพัสปกุลเงิน     Change Dollars to Baht       อัตราแลกเปลี่ยน     38.00 |
|-------------------|----------------------------------------------------------------------------------------------------|
| 😭 Detail 🗎 More 👌 | Rate Description 4 History                                                                                                    |

ชิตัวอย่างการบันทึก Estimate Tab Rate

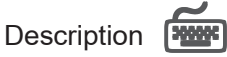

ใช้สำหรับบันทึกรายละเอียดคำอธิบายรายการประกอบเอกสาร Estimate และสำหรับ กรณีที่อ้างอิงเอกสาร Inquiry มาบันทึกรายการ Estimate คำอธิบายรายการนี้จะแสดง ให้อัตโนมัติตามการบันทึกจากเอกสาร Inquiry ที่อ้างอิงมา และสามารถแก้ไข เปลี่ยนแปลงได้

| No  | ). Description                               | •        |
|-----|----------------------------------------------|----------|
| 1   | บันทึกรายการ Estimate สำหรับสินค้าใหม่       |          |
| 2   |                                              |          |
| 3   |                                              |          |
| - 4 |                                              |          |
| 5   |                                              |          |
| 6   |                                              |          |
| /   |                                              |          |
| 8   |                                              |          |
| 10  |                                              |          |
| 11  |                                              |          |
|     |                                              | <b>_</b> |
| ₹.  |                                              |          |
|     |                                              |          |
| r   | Detail 🖺 More 👌 Rate 🦁 Description 🖉 History |          |

ชิตัวอย่างการบันทึก Estimate Tab Description

## History

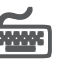

เป็นการแสดงประวัติหรือทางเดินของเอกสาร Estimate เพื่อตรวจสอบว่าเอกสารได้ถูก อ้างอิงไปบันทึกรายการที่ เมนู Quotation แล้วหรือยัง **โดยให้ Click ที่ลูกศรสีเขียว โม้** โปรแกรมจะแสดงรายการที่อ้างอิง Estimateไปบันทึกรายการให้ และสามารถ Drill Down เข้าไปดูข้อมูลดังกล่าวได้ ด้วยการ Double Click ที่รายการที่แสดงอยู่ โปรแกรมจะแสดง หน้าบันทึกของรายการนั้นๆ ให้อัตโนมัติ

|          |          | -      |               |         |            |     |       |            |
|----------|----------|--------|---------------|---------|------------|-----|-------|------------|
|          |          |        | No. วันที่เอก | ahs     | เลขที่เอกจ | ins | จำนวน | เงิน       |
| 🔀 Qu     | uotation |        | 1 01/06/2     | 547 SOC | 0000013    |     |       | 230,692.00 |
|          |          |        | 2 11          |         |            |     |       | .00        |
|          |          |        | 3 77          |         |            |     |       | .00        |
|          |          |        | 4 77          |         |            |     |       | .00        |
|          |          |        | 5 77          |         |            |     |       | .00        |
|          |          |        | 6 77          |         |            |     |       | .00        |
|          |          |        |               |         |            |     |       |            |
| 😭 Detail | 🖹 More   | 诸 Rate | Description   | History |            |     |       |            |

## ชิตัวอย่างการบันทึก Estimate Tab History